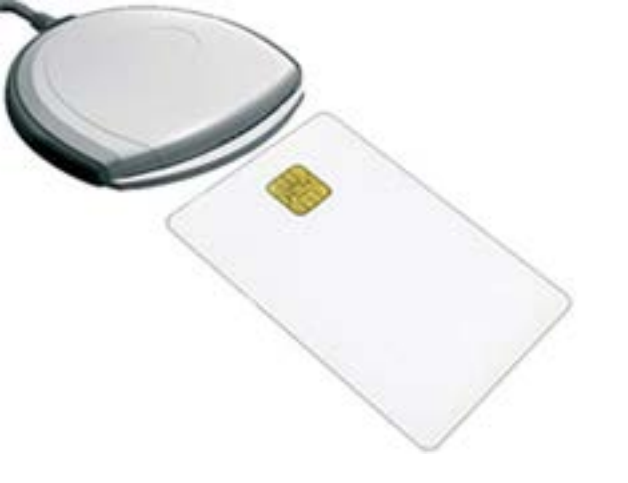

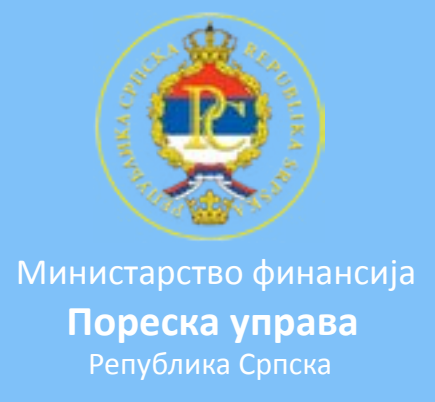

## Упутство за подешавање Mozilla Firefox-а за приступ серверу Фискал Пореске управе Републике Српске

1. Потребно је да се на десктоп рачунару или лаптопу инсталира програм SCCSP (уобичајена инсталација програма). Mozilla Firefox користи Schlumberger смарт картице.

http://www.poreskaupravars.org/download/SCCSP.zip

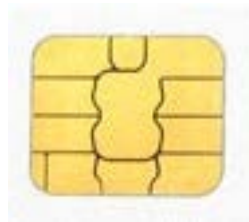

Schlumberger смарт картица

2. Посље завршетка инсталације поставити смарт картицу у читач. Напомена: чип смарт картице мора бити окренут према горе. 3. Покренути Mozilla Firefox. На toolbar траци изабрати Tools па Options.

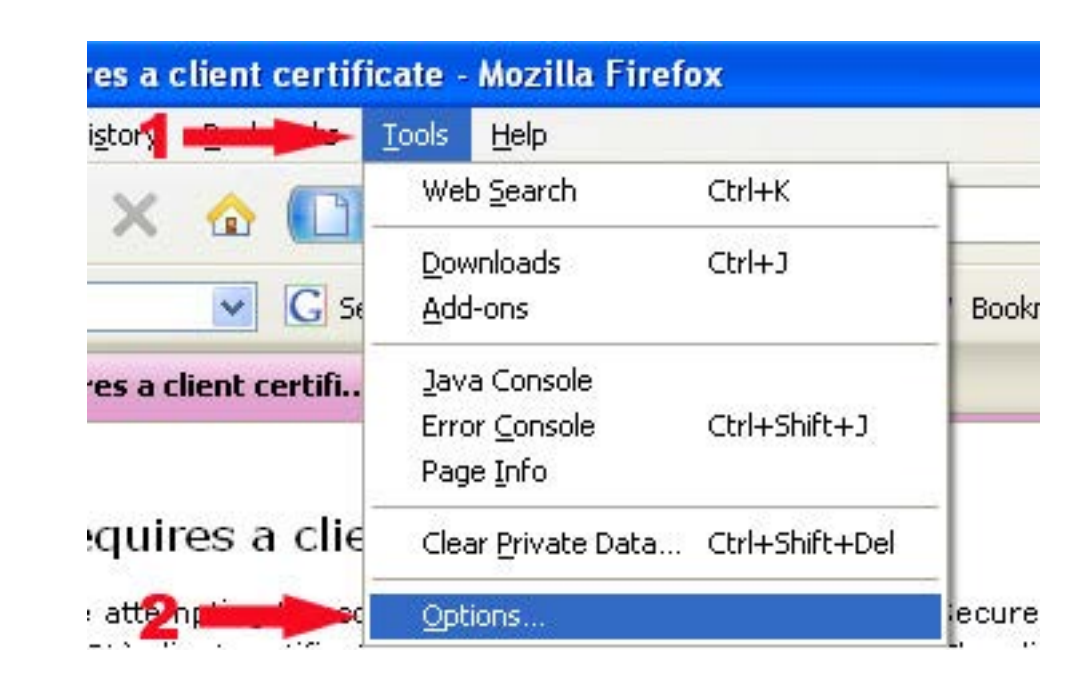

4. У новом прозору који се отвори кликнути на икону Advanced, у диалогу који се отвори кликнути на картицу Encryption. На десној страни прозора налази се дугме Security Devices на које треба кликнути. *Напомена: чек бокс Use TLS 1.0 је опционо, у зависности од верзије програма Mozilla Firefox.* 

| )ptions        |                                           |                               |                   |                    |             |          | 2 |
|----------------|-------------------------------------------|-------------------------------|-------------------|--------------------|-------------|----------|---|
| Main           | Tabs                                      | - <u>万</u><br>Content         | Applications      | <b>Privacy</b>     | Security    | Advanced |   |
| General        | Network                                   | pdate Encr                    | yption            |                    |             |          |   |
| Proto          | ucols<br>Use SSL <u>3</u> .0              | je<br>z                       |                   | Use TLS            | <u>1</u> .0 |          |   |
| Certil<br>Wher | ficates —<br>n a server r<br>5elect one a | equests my j<br>automatically | personal certific | ate:<br>every time |             |          |   |
| Viev           | v Certificati                             | e <u>s</u> <u>R</u> evo       | cation Lists 2    |                    | Securit     |          |   |

5. У прозору који се отвори кликнути на Load.

| becurity modules and Devices | Details | Value | Log I <u>n</u>                        |
|------------------------------|---------|-------|---------------------------------------|
| NSS Internal PKCS #11 Module |         |       | 1 1 1 1 1 1 1 1 1 1 1 1 1 1 1 1 1 1 1 |
| Generic Crypto Services      |         |       | Log Out                               |
| Software Security Device     |         |       | Change Password                       |
| New PKCS#11 Module           |         |       |                                       |
| OMNIKEY CardMan 3x21 0       |         |       | Load                                  |
| OMNIKEY CardMan 3x21 0       |         |       | Load                                  |

6. Следећи прозор захтјева да се учита dll фајл. Кликнути на Browse и пронаћи dll фајл на десктоп рачунару или лаптопу и учитати исти.

| 🕹 Load PKCS#1            | 1 Device                  |           |
|--------------------------|---------------------------|-----------|
| Enter the informati      | on for the module you wan | t to add. |
| Module Name:             | lew PKCS#11 Module        |           |
| Module <u>fi</u> lename: |                           | Browse    |
|                          | ОК                        | Cancel    |

http://www.poreskaupravars.org/download/slbCk.zip

7. У новом прозору означити dll фајл и кликнути на Open.

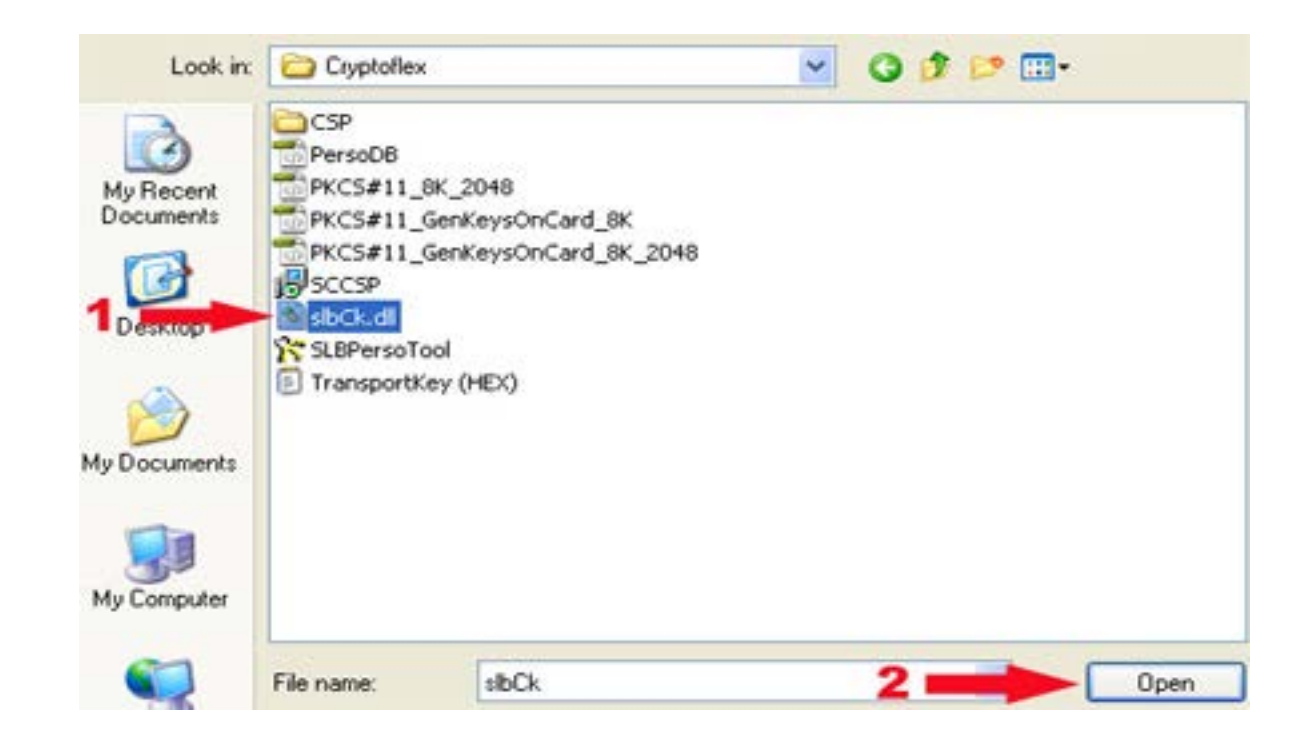

8. У прозору који се отвори кликнути на ОК.

| Doad PKCS#1              | 1 Device                    |         |
|--------------------------|-----------------------------|---------|
| Enter the informat       | ion for the module you want | to add. |
| Module Name:             | lew PKCS#11 Module          |         |
| Module <u>f</u> ilename: | D:\drajveri\alens\Cryptc    | Browse  |
| -                        | ОК                          | Cancel  |

9. Уновом прозору кликнути на ОК.

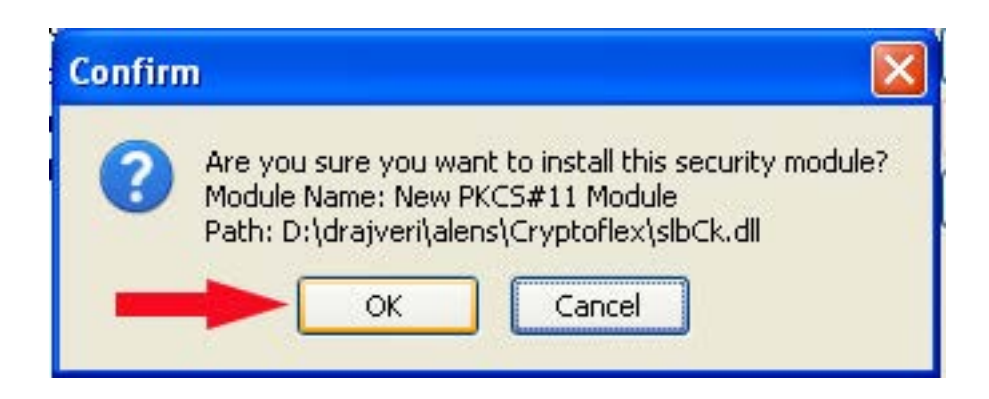

- 10. Када су завршени предходни кораци потребно је затворити све прозоре Mozilla Firefox-а, извадити смарт картицу из читча, посље пар секунди поново вратити картицу у читач. Када је смарт картица у читачу покренути Mozilla Firefox, у адрес бару уњети адресу сервера Фискал https://fiskal.poreskaupravars.org кликнути Enter како би се web страница учитала.
- 11. Прозор који се отвори тражиће да се унесе PIN код, када је унешен PIN кликнути на OK. Напомена: PIN код је четвероцифрени број.

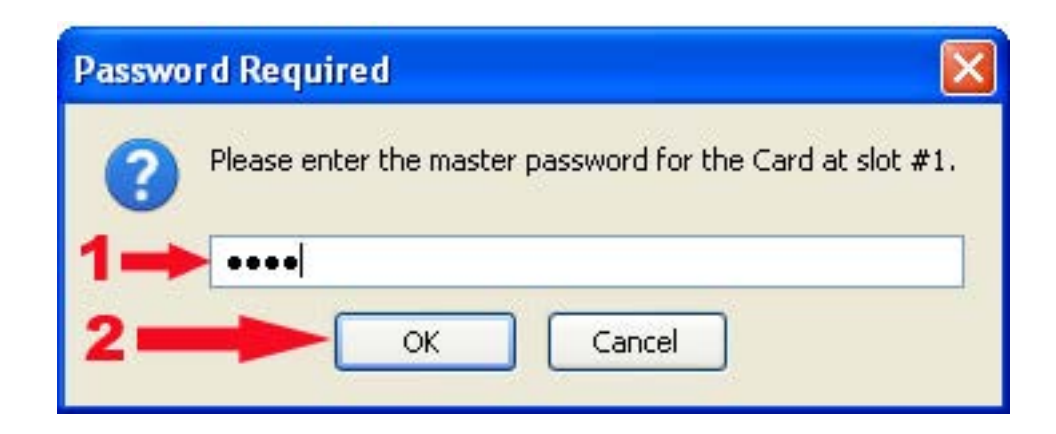

12. У новом прозору кликнути на ОК.

| This si                                                        | te has requested that you identify yourself with a certificate:                                                                                                    |
|----------------------------------------------------------------|----------------------------------------------------------------------------------------------------|
| iskal.p                                                        | oreskaupravars.org:443                                                                                                    |
| Organi:                                                        | zation: "Poreska uprava Republike Srpske"                                                                                                    |
| Issued                                                         | Under: "Poreska uprava Republike Srpske"                                                                                                    |
| Choos                                                          | e a certificate to present as identification:                                                                                                    |
| Card a                                                         | t slot #1:Lanako #1's Poreska uprava Republike Srpske ID [10:3C:6D:FE:00:00:00:00:00:AB] 💦 💽                                                                                                    |
| Details                                                        | of selected certificate:                                                                                                    |
| Issued<br>Seria<br>Valid<br>Certi<br>Email<br>Issued<br>Stored | to: E=office@lanaco.com,CN="Lanako #1",O=LANAKO,L=Banja Luka,ST=Republika Srpska,C=BA<br>Number: 10:3C:6D:FE:00:00:00:00:00:AB<br>from 9.10.2008 12:33:41 to 9.10.2009 12:43:41<br>ficate Key Usage: Signing,Non-repudiation,Key Encipherment,Data Encipherment<br>: office@lanaco.com<br>toy: CN=PuRS Fiskal CA,O=Poreska uprava Republike Srpske,C=BA<br>tin: Card at slot #1 |
|                                                                |                                                                                                    |

13. Посље уношења PIN кода потребно је уњети корисничко има и лозинку.

| Кор | исничко и | ме:    |         |
|-----|-----------|--------|---------|
| Лоз | инка:     |        |         |
|     | Запамти г | юдатке |         |
|     |           |        | Пријава |
|     |           | 1.22   | пријава |